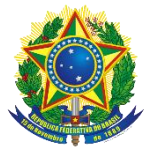

#### MANUAL DE USO

### Manual de Uso – Consulta Cidadão – Cadastro Único

#### O que é Consulta Cidadão – Cadastro Único?

É um site que permite verificar se a pessoa está cadastrada no Cadastro Único para Programas Sociais do Governo Federal, conhecer alguns dados cadastrais e gerar um comprovante de cadastramento para impressão. Essa aplicação foi desenvolvida pelo Ministério do Desenvolvimento Social e Agrário – MDSA.

### Como acesso?

A Consulta Cidadão – Cadastro Único está disponível no portal do MDSA, faça seu acesso por meio do link: <u>http://www.mds.gov.br/consultacidadao</u>

#### Como realizo a consulta?

Para consultar, informe todos os dados solicitados na funcionalidade BUSCA POR NOME, lembrando que as informações devem estar iguais às que estão registradas no Cadastro Único. Preencha o nome completo, a data de nascimento e o nome da mãe. Em seguida, selecione o estado onde sua família está cadastrada, e, caso queira uma consulta mais rápida, selecione também seu município de cadastramento, conforme a Figura 1 abaixo.

| BRASIL             | Serviços      |                                                                                       | Participe     | Acesso à informação | Legislação | Canais 🙀 |        |   |
|--------------------|---------------|---------------------------------------------------------------------------------------|---------------|---------------------|------------|----------|--------|---|
| Consulta Cidadão 🔗 | Página Inicia | al Busca Nome Validar                                                                 |               |                     |            | Login    | $\geq$ | 0 |
|                    |               | Consulta ao Cidadão - Cadastro Único<br>Para mais detalhes da Consulta ao Cidadão con | sulte o Manua | al de uso.          |            |          |        |   |
|                    |               | Busca por nome                                                                        |               |                     |            |          |        |   |
|                    |               | Nome Completo:                                                                        |               |                     |            |          |        |   |
|                    |               | NOME COMPLETO                                                                         |               |                     |            |          |        |   |
|                    |               | Data de Nascimento:                                                                   |               |                     |            |          |        |   |
|                    |               | dd/mm/aaaa                                                                            |               |                     |            |          |        |   |
|                    |               | Nome da Mãe:                                                                          |               |                     |            |          |        |   |
|                    |               | Nome da mãe                                                                           |               |                     |            |          |        |   |
|                    |               | Informe estado:                                                                       |               |                     |            |          |        |   |
|                    |               | Escolha um local                                                                      |               |                     |            |          |        |   |
|                    |               | Não sou um robô<br>reCAPTCHA<br>Privacidade - Termos                                  |               |                     |            |          |        |   |
|                    |               | Emitir                                                                                |               |                     |            |          |        |   |

(Figura 1)

Depois de preencher seus dados, clique na caixinha ao lado de NÃO SOU UM ROBÔ e aparecerá uma pequena tela complementar (Figura 2). Siga as instruções contidas no texto e marque as imagens

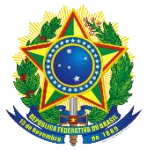

solicitadas. Se novas imagens aparecerem com o mesmo objeto, clique nelas também. Quando não houver imagens restantes, clique em CONFIRMAR.

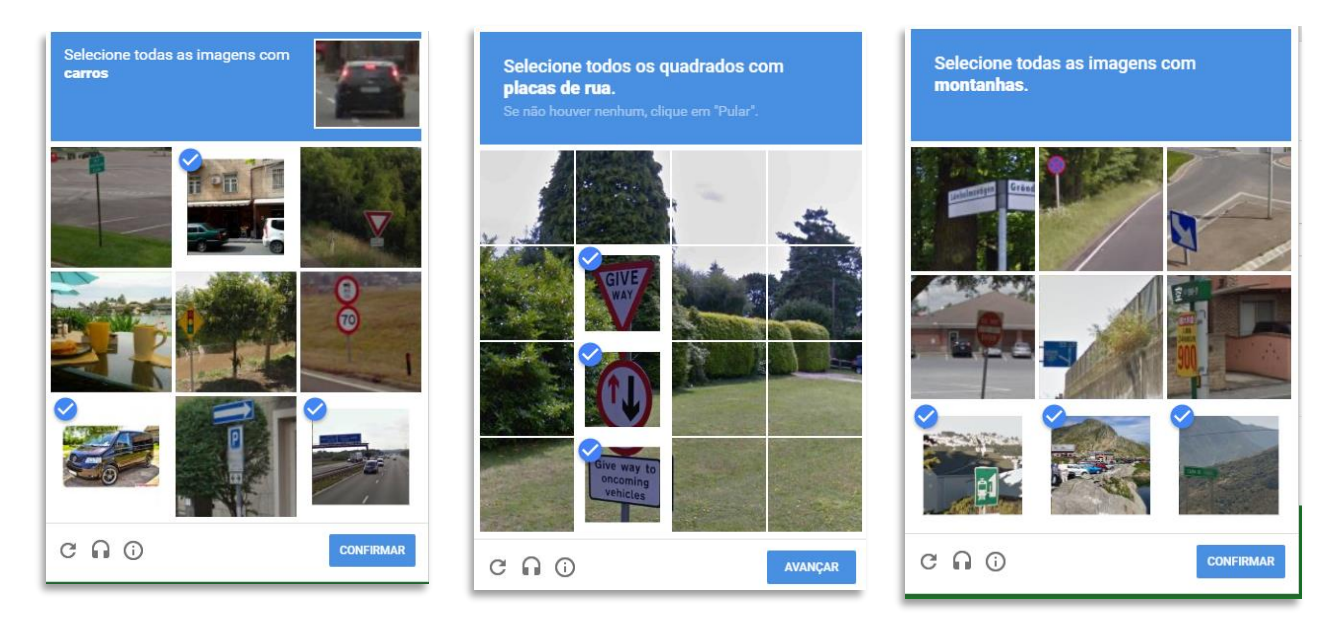

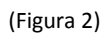

Ao concluir corretamente a marcação, a tela complementar desaparecerá e a caixinha NÃO SOU UM ROBÔ estará marcada (Figura 3). Em seguida clique no botão EMITIR.

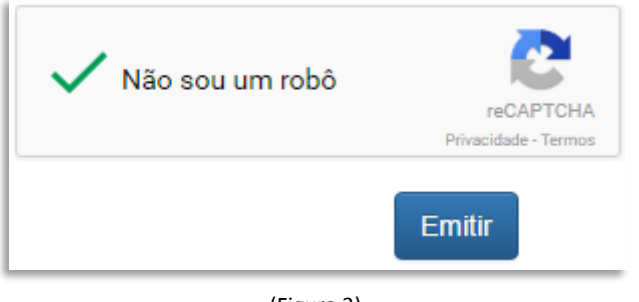

(Figura 3)

Após clicar em EMITIR, existem duas possibilidades:

1) Seus dados não foram localizados pelo sistema. Nesse caso, será exibida uma mensagem afirmando que a pessoa não foi localizada com os dados informados. É importante ter atenção, pois os dados digitados devem estar iguais aos dados registrados no Cadastro Único para que a pessoa seja localizada.

Pessoas cadastradas há menos de 45 dias da consulta também não vão ser localizadas, pois a informação de seu cadastro ainda não estará disponível no Consulta Cidadão.

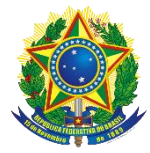

| C | ons | ulta | Cida | Idão | ñ | Pág | ina Ini | icial | Bus | sca I | Nome | Vali                    | dar      |         |        |         |       |      |          |        |   |  |  |  |
|---|-----|------|------|------|---|-----|---------|-------|-----|-------|------|-------------------------|----------|---------|--------|---------|-------|------|----------|--------|---|--|--|--|
|   |     |      |      |      |   |     |         |       |     |       |      |                         |          |         |        |         |       |      |          |        |   |  |  |  |
|   |     |      |      |      |   |     |         |       |     |       |      |                         |          |         |        |         |       |      |          |        |   |  |  |  |
|   |     |      |      |      |   |     |         |       |     |       |      |                         |          |         |        |         |       |      |          |        |   |  |  |  |
|   |     |      |      |      |   |     |         |       |     | -     |      |                         |          |         |        |         |       |      |          |        | - |  |  |  |
|   |     |      |      |      |   |     |         |       |     |       | Pess | o <mark>a n</mark> ão l | ocalizad | a no Ca | dastro | Único c | om os | dado | s inforr | nados! |   |  |  |  |
|   |     |      |      |      |   |     |         |       |     |       |      |                         |          |         |        |         |       |      |          |        |   |  |  |  |
|   |     |      |      |      |   |     |         |       |     |       |      |                         |          |         |        |         |       | (    | Ok       | (      |   |  |  |  |
|   |     |      |      |      |   |     |         |       |     |       |      |                         |          |         |        |         |       |      |          |        |   |  |  |  |
|   |     |      |      |      |   |     |         |       |     |       |      |                         |          |         |        |         |       |      |          |        |   |  |  |  |
|   |     |      |      |      |   |     |         |       |     |       |      |                         |          |         |        |         |       |      |          |        |   |  |  |  |
|   |     |      |      |      |   |     |         |       |     |       |      |                         |          |         |        |         |       |      |          |        |   |  |  |  |

(Figura 4)

2) O sistema localiza a pessoa informada e exibe os dados registrados no Cadastro Único! As informações encontradas serão exibidas em uma tabela, contendo o Número de Identificação Social (NIS), o nome, o sexo, a data de nascimento, o nome da mãe, e o município e a Unidade da Federação (UF) de cadastramento da pessoa que fez a consulta.

|                  | - Scruços                                       |                  | Partic                                                  | ipe Acesso à informação   | Legislação C              | anais           | **               |      |
|------------------|-------------------------------------------------|------------------|---------------------------------------------------------|---------------------------|---------------------------|-----------------|------------------|------|
| Consulta Cidadão | 🖀 Página Inicial Bu                             | sca Nome Validar |                                                         |                           |                           | Log             | in 🖬 😯           |      |
| Nomes            |                                                 |                  |                                                         |                           |                           |                 |                  |      |
| NIS              | Nome                                            | Sexo             | Data Nascimento                                         | Mãe                       |                           | UF              | Municipio        | Ação |
| 12345678900 9    | JOAO BOSCO BRASIL SALAZAR                       | Mas              | 03/04/1976                                              | MARIA BRASIL SILVA SALAZA | R                         | PA              | Abel Figueiredo  |      |
| Anterior         | Registro(s):1                                   |                  |                                                         |                           |                           |                 |                  |      |
|                  |                                                 |                  |                                                         |                           |                           |                 | ∧ Ir para o Topo |      |
|                  |                                                 |                  |                                                         |                           |                           |                 |                  |      |
| l<br>Desen       | Ministério do<br>volvimento Social<br>e Agrário | :                | SAGI<br>Secretaria de Availação e Gest<br>da Informação | āo                        | DÚVIDA OU S<br>FALE CONOS | SUGESTÃO<br>SCO | ° <mark>@</mark> |      |

(Figura 5)

### A partir das informações exibidas, pode ser gerado o Comprovante de Cadastramento.

Para imprimir o Comprovante de Cadastramento, você deverá clicar na imagem da pequena impressora na última coluna AÇÃO:

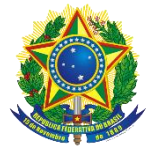

| 📀 в                  | RASIL Serviços                      |            |         | Partici                                | pe Acesso à informação     | Legislação (           | Canais         | *               |
|----------------------|-------------------------------------|------------|---------|----------------------------------------|----------------------------|------------------------|----------------|-----------------|
| Consulta Cidadão     | Página Inicial                      | Busca Nome | Validar |                                        |                            |                        | Log            | in 🗹 🤅          |
| Nomes                |                                     |            |         |                                        |                            |                        |                |                 |
| NIS                  | Nom                                 | e          | Sexo    | Data Nascimento                        | Mãe                        |                        | UF             | Municipi        |
| 12345678900 <b>9</b> | JOAO BOSCO BRASIL SALA              | AZAR       | Mas     | 03/04/1976                             | MARIA BRASIL SILVA SALAZAI | τ                      | PA             | Abel Figueiredo |
| Anterior             | Regist                              | tro(s):1   |         |                                        |                            |                        |                |                 |
|                      |                                     |            |         |                                        |                            |                        |                | ∧ Ir para o T   |
| Dese                 | Ministério do<br>nvolvimento Social |            | s       | SAGI<br>Secretaria de Avallação e Gest | 10                         | DÚVIDA OU<br>FALE CONO | SUGESTĂ<br>SCO | •               |

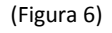

### Quais dados são exibidos no Comprovante de Cadastramento?

- 1. No cabeçalho:
  - Brasão da República utilizado em documentos oficiais do governo;
  - ✓ Identificação do órgão: Ministério do Desenvolvimento Social e Agrário;
  - ✓ Identificação da Secretaria: Secretaria Nacional de Renda de Cidadania;
  - Indicativo "Comprovante de Cadastramento"; e
  - ✓ Mensagem: "Sua família está cadastrada no Cadastro Único para Programas Sociais do Governo Federal!".
- 2. Informações da pessoa que realizou a consulta e de sua família:
  - Identificação do nome da pessoa que fez a consulta
  - ✓ O NIS da pessoa que fez a consulta;
  - ✓ Data de nascimento da pessoa que fez a consulta;
  - Nome da mãe da pessoa que fez a consulta;
  - ✓ Data de cadastramento da família no Cadastro Único;
  - ✓ Município e UF onde a pessoa/família está cadastrada;
  - Data da última atualização cadastral da família;
  - ✓ Faixa de renda familiar total;
  - ✓ Faixa de renda familiar por pessoa (per capita);
  - ✓ O nome completo de cada um dos integrantes da família;
  - ✓ A data de nascimento de cada um dos integrantes da família;
  - ✓ O NIS de cada um dos integrantes da família; e
  - ✓ Identificação do Responsável Familiar, bem como a relação de parentesco com o Responsável Familiar de cada um dos integrantes da família.
- 3. Em OBSERVAÇÕES, há um quadro com as seguintes informações:
  - ✓ A autenticidade poderá ser confirmada no site do MDSA (www.mds.gov.br), informando a chave de

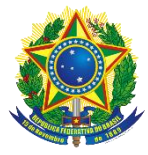

### segurança;

- A chave de segurança, que é um conjunto de caracteres alfanuméricos (formados por letras e números), subdividido em quatro conjuntos de quatro caracteres alfanuméricos, separados por ponto;
- ✓ A hora e o dia da consulta; e
- ✓ A mensagem: "Esse comprovante contém informações do Sistema de Cadastro Único de ....", vinculada a referência do mês disponibilizado e ano.

Cada comprovante emitido reflete as informações registradas na base de dados do Cadastro Único do mês informado nessa mensagem. Normalmente, os comprovantes vão se referir a informações do Cadastro Único de cerca de 45 dias anteriores em relação à data em que foram gerados. Por essa razão, pessoas ou famílias que se cadastraram recentemente podem não ter seus dados localizados.

### 4. Código QR

A direita do quadro OBSERVAÇÕES, há a uma imagem do Código QR (*quick response*) ou Código de Resposta Rápida, que é um código de barras que permite a validação do Comprovante de Cadastramento. Por meio do Código QR, o órgão que desejar verificar a autenticidade do documento pode usar um leitor próprio deste código, e, dessa forma, ser direcionado automaticamente à página de validação do MDSA.

### Como o cidadão ou os órgãos podem verificar a autenticidade do comprovante de cadastramento?

No portal do MDSA, página da Consulta Cidadão – Cadastro Único, há o botão VALIDAR:

| SRASIL               | Serviços      |                                                                               | Participe               | Acesso à informação | Legislação | Canais 😽 |   |
|----------------------|---------------|-------------------------------------------------------------------------------|-------------------------|---------------------|------------|----------|---|
| Consulta Cidadão 🏾 🍙 | Página Inicia | al Busca Nome Validar                                                         |                         |                     |            | Login    | 0 |
|                      |               | Consulta ao Cidadão - Cadastro Ú<br>Para mais detalhes da Consulta ao Cidadão | nico<br>consulte o Manu | al de uso.          |            |          |   |
|                      |               | Busca por nome                                                                |                         |                     |            |          |   |
|                      |               | Nome Completo:                                                                |                         |                     |            |          |   |
|                      |               | NOME COMPLETO                                                                 |                         |                     |            |          |   |
|                      |               | Data de Nascimento:                                                           |                         |                     |            |          |   |
|                      |               | dd/mm/aaaa                                                                    |                         |                     |            |          |   |
|                      |               | Nome da Mãe:                                                                  |                         |                     |            |          |   |
|                      |               | Nome da mãe                                                                   |                         |                     |            |          |   |
|                      |               | Informe estado:                                                               |                         |                     |            |          |   |
|                      |               | Escolha um local                                                              |                         |                     |            |          |   |
|                      |               | Não sou um robô<br>reCAPTO<br>Privacidade - Ter                               | 1A<br>Jos               |                     |            |          |   |
|                      |               | Emi                                                                           | ir                      |                     |            |          |   |

(Figura 7)

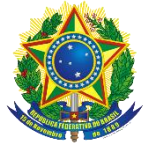

# Consulta ao Cidadão - Cadastro Único

### Validar Comprovante

Informe os dados abaixo para validar o comprovante de cadastramento:

### Informe o número da certidão:

|                                                      | Evea.pm2s.hvmJ.Fc                                                                                                    | :E5              |                                  |  |       |           |        |
|------------------------------------------------------|----------------------------------------------------------------------------------------------------|------------------|----------------------------------|--|-------|-----------|--------|
|                                                      | 🗸 Não sou um re                                                                                                    | obô<br>P         | reCAPTCHA<br>rivacidade - Termos |  |       |           |        |
|                                                      |                                                                                                    |                  | Validar                          |  |       |           |        |
|                                                      |                                                                                                    |                  | (Figura 8)                       |  |       |           |        |
| Consulta                                             | Cidadão ጽ Página Inicial Bu                                                                                           | sca Nome Validar |                                  |  | Login |           | 0      |
| Valida                                               | ção do comprovante                                                                                                    | Э                |                                  |  |       |           |        |
| Certidão ]<br>Chave de s<br>Solicitant<br>Emitida no | localizada com sucesso:<br>segurança: <mark>Evea.pm2s.EvmJ.Fck5</mark><br>ce: MARIA<br>o dia : 20/01/2017 as 11:46:38 |                  |                                  |  |       |           |        |
|                                                      |                                                                                                    |                  |                                  |  | ~     | lr para d | ο Τορο |

(Figura 9)

Ao clicar neste botão, será aberta a tela de validação do Comprovante de Cadastramento. Para prosseguir, devem ser seguidos os seguintes passos:

a) No campo INFORME A CHAVE DE SEGURANÇA, preencha a chave de segurança constante do Comprovante, mas observe que deverão ser digitado os quatro conjuntos de quatro caracteres alfanuméricos, levando em consideração as letras maiúsculas e minúsculas e os separadores por ponto a cada quatro caracteres alfanuméricos(Figura 8);

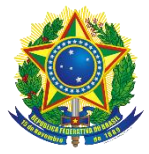

b) Em seguida, logo abaixo, vai ser necessário clicar na caixinha ao lado de NÃO SOU ROBÔ, conforme Figura 1 acima, e seguir os passos necessários para que a caixinha NÃO SOU ROBÔ fique marcada, conforme a Figura 3 acima. Em seguida, clique no botão VALIDAR.

**Importante:** se o órgão que desejar validar o Comprovante de Cadastramento possuir o leitor de Código QR, bastará ler este código para ser direcionado automaticamente à página de validação, com a chave de segurança já carregada no campo apropriado. Na sequência, deve seguir as demais instruções relativas ao Captcha, e clicar no botão VALIDAR.

c) Na verificação do Comprovante de Cadastramento, ao clicar no botão VALIDAR, ocorrerá o redirecionamento para a tela de verificação positiva do comprovante, que trará as seguintes informações:

- ✓ A chave de segurança. Importante, caso queira carregar online o comprovante, basta clicar no conjunto de caracteres alfanuméricos(Figura 9 acima);
- ✓ Identificação do nome da pessoa que realizou a consulta;
- ✓ NIS da pessoa que realizou a consulta;
- Data de nascimento da pessoa que realizou a consulta;
- ✓ O dia e hora da consulta; e
- ✓ A validade do Comprovante de Cadastramento.